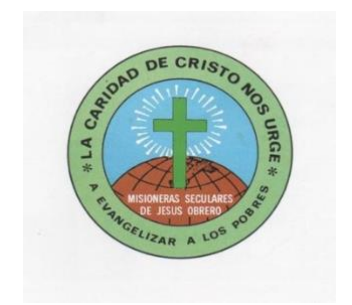

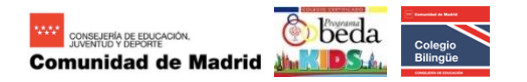

## Colegio La Inmaculada

## PLATAFORMA EDUCAMOS – GUÍA PARA EL ACCESO DEL ALUMNADO

## 1.- ACTIVACIÓN DEL ACCESO A LA PLATAFORMA

- Desde el colegio se enviará un correo al email del padre o de la madre. Dicho correo contiene el USUARIO y la CONTRASEÑA para activar el acceso del alumnado.
- En este primer acceso se solicitará su cambio

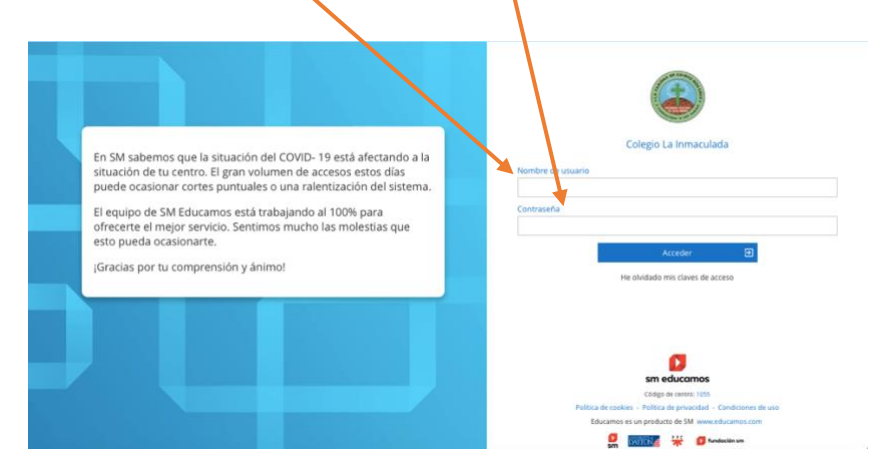

- En este punto el alumnado puede acceder a toda la información relacionada con su actividad lectiva (deberes, tareas, etc.).

## 2.- ACTIVACIÓN DEL CORREO Y CUENTA OFFICE DEL ALUMNO

- Debajo de la foto acceder a Mis datos > Información personal.

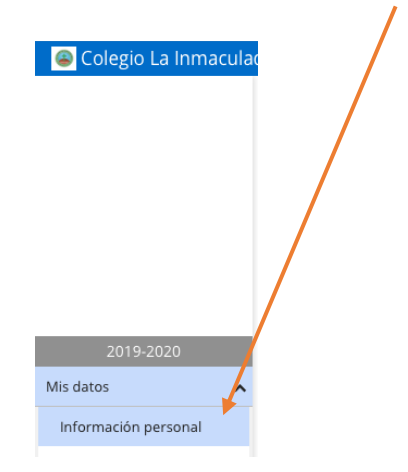

 Acceder a la última pestaña Cuentas adicionales y en el campo Cuenta de correo cambiar los datos que aparecen por los datos del alumno/a

| Docpués    |                |                     | RE_APELL       | IDO1_AP    | ELLIDO                                    | 02            |                 |         |  |  |
|------------|----------------|---------------------|----------------|------------|-------------------------------------------|---------------|-----------------|---------|--|--|
| Despues    | LIICAI SUI     | ore Guardar.        |                |            |                                           |               |                 |         |  |  |
| Cale       | endario escola | . 2019-2020         | $\nearrow$     |            |                                           |               |                 |         |  |  |
| Personales | Familiares     | Histórico actividad | Expediente     | Económicos | Médicos                                   | Observaciones | Adjuntos        |         |  |  |
| Cuentas ac | licionales     |                     |                |            | $\searrow$                                |               |                 |         |  |  |
| Conf       | iguración      | Office 365          |                |            |                                           |               |                 |         |  |  |
| Cuenta     | a de correo: 2 | E4302               |                | @lainma    | @lainmaculadamjoalcorcono365.educamos.com |               |                 |         |  |  |
| Estad      | o de la cuenta | : Creada            | y sincronizada |            |                                           |               |                 |         |  |  |
|            |                |                     |                |            |                                           |               | Eliminar cuenta | Guardar |  |  |

Para el alumno ya hemos creado la cuenta office 365

NOMBRE\_APELLIDO1\_APELLIDO2@lainmaculadamjoalcorcon0365.educamos.com

- 3.- ACCESO DESDE LA APP TEAMS
  - Instalar la app en tabletas, smartphones u ordenadores en los que sea posible.
  - Al abrir la app se solicitará el usuario y la contraseña office (es la cuenta creada en el apartado anterior) y seguir los pasos solicitados.

NOMBRE\_APELLIDO1\_APELLIDO2@lainmaculadamjoalcorcon0365.educamos.com

4.- ACCESO DESDE UN ORDENADOR SIN INSTALACCIÓN DE LA APP TEAMS

- Copiar la cuenta office 365 creada para el alumno.

NOMBRE\_APELLIDO1\_APELLIDO2@lainmaculadamjoalcorcon0365.educamos.com

- Entrar en la página:

https://www.microsoft.com/es-es/education/products/teams

- Pegar la cuenta creada para el alumno.

| $\rightarrow$ C <sup>4</sup> | ŵ   | 1                                                                                                    | 🗊 🔒 http                                                                                                    | s://www.micro                                                                                                    | soft.com/es-                                                                                                    | es/education                                                                                     | /products/tear                                            | TIS                  | ∨ E | … ⊠ ☆ | Q 8   | uscar               |                |              | 111\ | 0        | ) <b>e</b> s | 0 ( |  |
|------------------------------|-----|----------------------------------------------------------------------------------------------------|----------------------------------------------------------------------------------------------------|----------------------------------------------------------------------------------------------------|----------------------------------------------------------------------------------------------------|--------------------------------------------------------------------------------------------------|-----------------------------------------------------------|----------------------|-----|-------|-------|---------------------|----------------|--------------|------|----------|--------------|-----|--|
| tás visitado:                | s E | Buscar víde                                                                                              | os 🛆 My Clou                                                                                                    | d 💽 Apuntes                                                                                                    | de Geologí (                                                                                                    | Acerca de «                                                                                      | /icr                                                      |                      | oft | Tea   | ≥ES © | Bitly   Bitink Mana | ıg_ 🛞 Ejercici | os de autoev | Bi   | ología : | 2º Bachille  |     |  |
| Flor                         |     | Reg<br>grat<br>Cree aula<br>profesion<br>que incluy<br>Solo tend<br>acreditad<br>Introduzca<br>PROFESION | istre<br>is<br>s colaborati<br>ales y comu<br>re Microsof<br>a para emp<br>su dirección o<br>vales DE TE:<br>ción ACERC/ | SU CC<br>vas, conect<br>iniquese co<br>t Teams / e<br>icar que for<br>ezar.<br>de cofreo elec<br>REGISTREN /<br>A DE OFFICE : | entro<br>con comu<br>n otros cor<br>s gratuito p<br>ma parte d<br>ctrónico del c<br>ctrónico del c<br>ctrónico del c | unidades en<br>npañeros co<br>nara todo e<br>le una insti<br>ventro escola<br>pezar<br>scolar AL | ducativas<br>on Office 36<br>I centro esc<br>tución acado | 55<br>olar.<br>émica |     |       |       |                     |                |              |      |          |              |     |  |

- A continuación elegir Soy un alumno

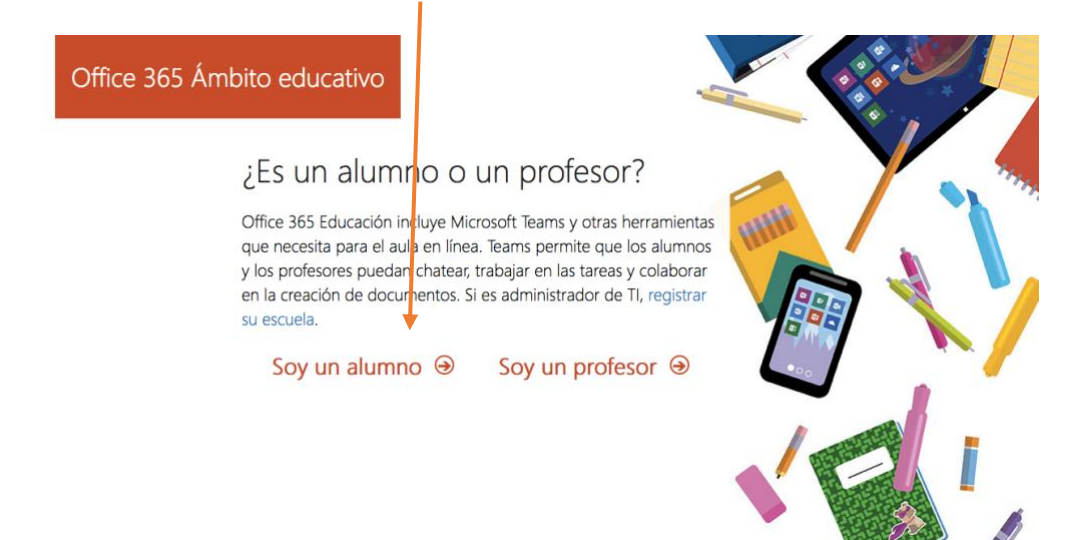

- A continuación elegir Inicio de sesión Office 365 Ámbito ecucativo Tiene una cuenta con nosotros Para obtene u copia gratulta de Office, inicie sesión con su id. du susario y conflaserta de Office 365. Inicio de sesión  $\odot$
- Este acceso nos llevará a la página de Educamos. Tras introducir nuestro USUARIO y CONTRASEÑA aparecerá la siguiente imagen. Elegimos Iniciar

| Office 365 Ámbito educativo                                                                                                    |                                                                        |
|----------------------------------------------------------------------------------------------------|------------------------------------------------------------------------|
| Casi hemos terminado.                                                                                                    |                                                                        |
| Ha iniciado sesión como<br>lana p@lainmaculadamjoalcorcono365.educamos                                                                                                    | om                                                                     |
| <ul> <li>Microsoft puede enviarme promociones y ofertas de productos y serviçads de Microsoft<br/>empretas.</li> </ul>                                                                                                    | oft para                                                               |
| Me gustaria que Microsoft compartiese mi información conneterminados partners p<br>recibir información relevante acerca de sus productos y survicios. Para obtener más info<br>para cancelar la suscripción en cualquier momento, junsuite la Declaración de privacida                                                                                                    | ira poder<br>mación o<br>d.                                            |
| Al elegir Iniciar, acepta nuestros términos y endiciones y la Directiva de privacidad de<br>confirma que su dirección de correo elegrónico está asociada a una organización (y no<br>dirección de correo electrónico partifular ni de uso personal). También acepta que un an<br>de la organización pueda asurgo el control sobre su cuenta y sus datos y que su nombi<br>de correo electrónico, así como el nombre de la organización de prueba, podrán ser vist<br>personas de la organización. Obtenga más información: | Vicrosoft, y<br>es una<br>Iministrador<br>y dirección<br>los por otras |
| Iniciar 😔                                                                                                    |                                                                        |

Ya puedes elegir TEAMS:

\_

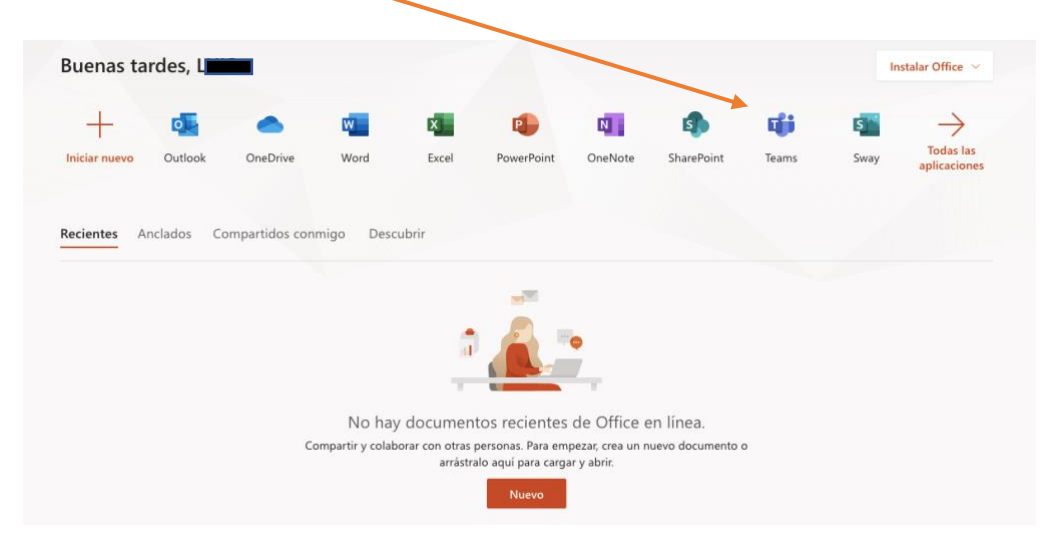

Utilizaremos Teams como plataforma educativa on-line entre alumnado y profesorado.